## Employee Self Service-View Paycheck

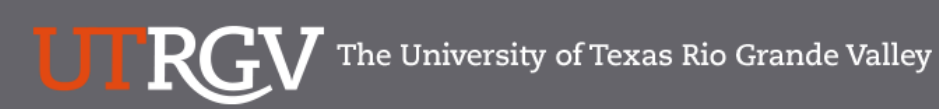

Directory

Search...

Q

#### PeopleSoft 9.2 Implementation

| Home                 | Go Live Readiness | Program                                                                                                    | FAQs                                                                                                    | Contact Us                                                                                                    | Training & Resources                                                                               |
|----------------------|-------------------|----------------------------------------------------------------------------------------------------|----------------------------------------------------------------------------------------------------|----------------------------------------------------------------------------------------------------|----------------------------------------------------------------------------------------------------|
| P Quick Links        |                   | PeopleSc                                                                                                    | oft                                                                                                    |                                                                                                    |                                                                                                    |
| ✓ Guiding Principles |                   | What is the Pe                                                                                                    | eopleSoft 9.2 Im                                                                                                    | plementation Pr                                                                                                    | ogram?                                                                                             |
| ✓ Timelines          |                   | UTRGV is undertaking a<br>Software UTRGV will be<br>and Strategic Enrollmer                                                         | a major effort to implement<br>e using to manage the Unive<br>nt (CS) data.                                                         | PeopleSoft 9.2. PeopleSof<br>ersity's Financials (FMS), H                                                              | t is the name of the<br>uman Resources (HCM),                                                      |
| ✓ Go Live Readiness  |                   | The initial work for the f                                                                                                    | PeopleSoft Application bega<br>isiness processes - Several                                                                          | an in 2016. The initial discu<br>people from different offic                                                           | ussion was to review and<br>res and departments were                                               |
|                      |                   | asked to collaborate on<br>right solution for UTRGV<br>efforts of multiple peop                                                     | n the evaluation of the new s<br>V. The magnitude and com<br>le from various departments                                            | system and ensure that Pe<br>plexity of this project requi                                                             | opleSoft would be the res the expertise and                                                        |
| ✓ Contact Us         |                   | Over the course of 2016<br>focused in on the speci<br>and effort on the Future<br>prioritized requirements<br>implement in PeopleSo | 6, numerous discovery mee<br>fic needs of the School of N<br>2 State Process Design, whi<br>5. These requirements lay th<br>ft 9.2. | tings were held, inclusive<br>Medicine. We have spent a<br>ch identifies the compilatic<br>ne foundation for the funct | of focus sessions, which<br>significant amount of time<br>n of almost 5,000<br>ionality we seek to |
|                      |                   | Why Did We D                                                                                                    | Decide to Implen                                                                                                    | ne <mark>n</mark> t PeopleSof                                                                                          | t 9.2?                                                                                             |
|                      |                   | The introduction of this<br>for Student Enrollment,<br>system is the foundation                                                     | new system will allow us to<br>Financial Management, Hur<br>n to build simplified adminis                                           | streamline our administra<br>nan Resources, Payroll an<br>trative systems and proce                                    | tive information systems<br>d Purchasing. This new<br>sses for UTRGV.                              |

### https://www.utrgv.edu/peoplesoft/

### Duo 2 Factor (2FA) Authentication

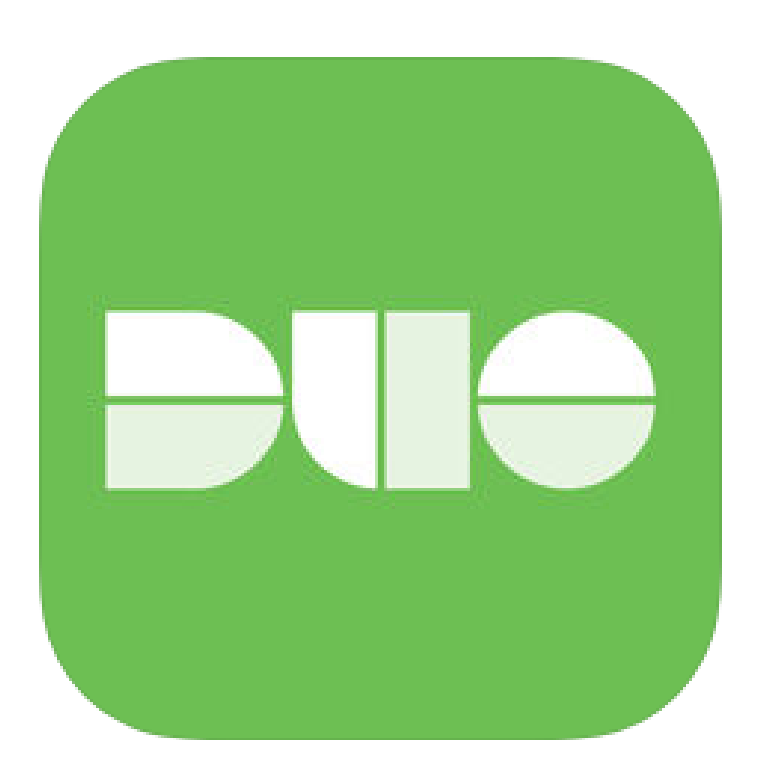

Access to PeopleSoft from remote locations (off-campus) <u>requires</u> Duo 2-Factor Authentication

• Example: Approving purchases, submitting absence and timecards, approving a workflow, etc.

#### Enroll now through July 31, 2018

- 1. Add or update Mobile Phone number in our current Oracle EBS system.
- 2. Instructions to complete activation process will be sent to mobile device.

#### Enrollment after September 1, 2018

- 1. Request Mobile Phone number from employment candidates in PeopleAdmin; Include mobile number when creating new employee records.
- 2. Employees update Mobile Phone number in PeopleSoft.

More information is available at <u>www.utrgv.edu/peoplesoft</u>

### Log In

- 1. Navigate to <u>https://my.utrgv.edu</u>
- 2. Type in your credentials.
- 3. PeopleSoft may be found in the Applications section of your MyUTRGV Homepage.

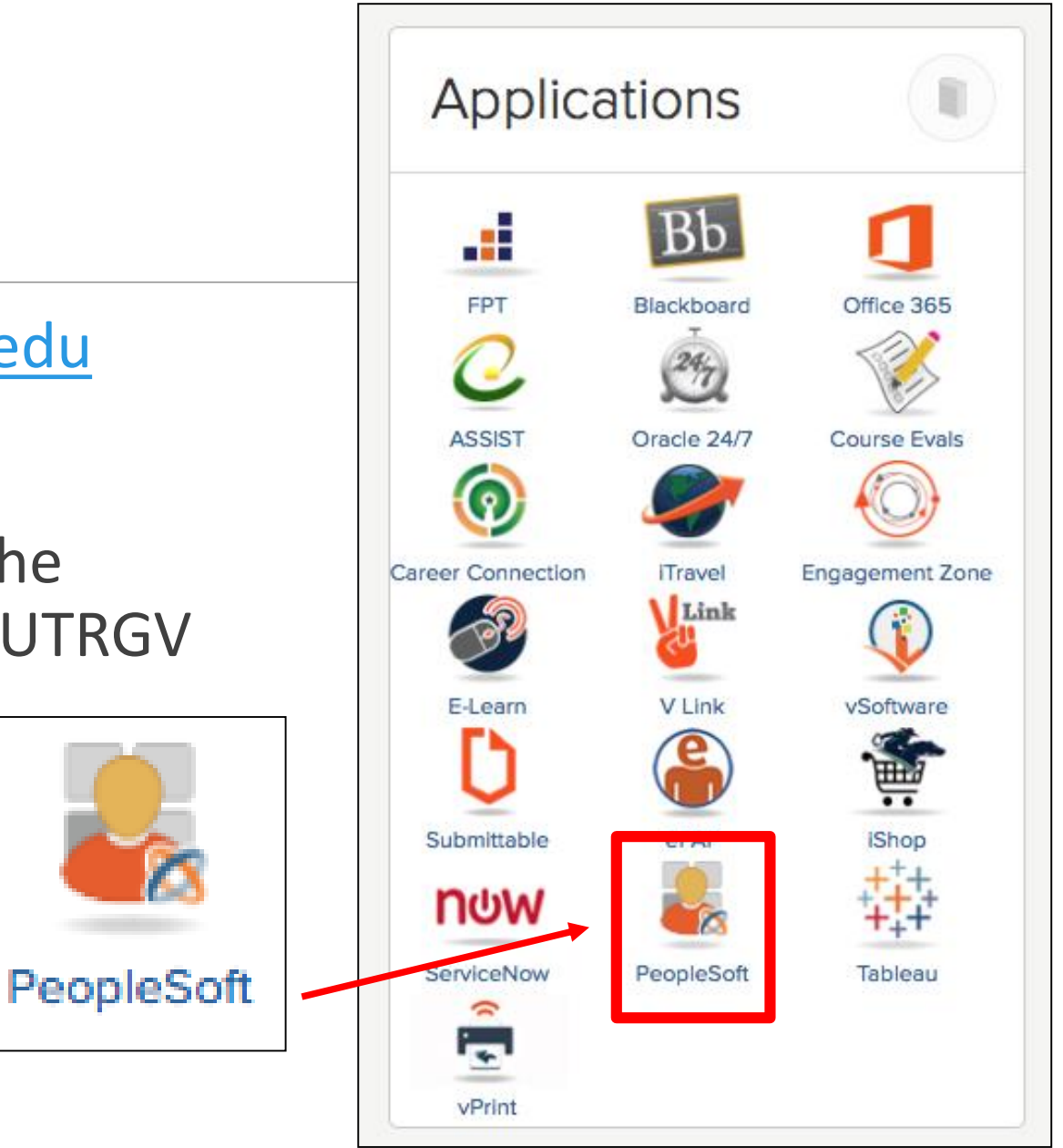

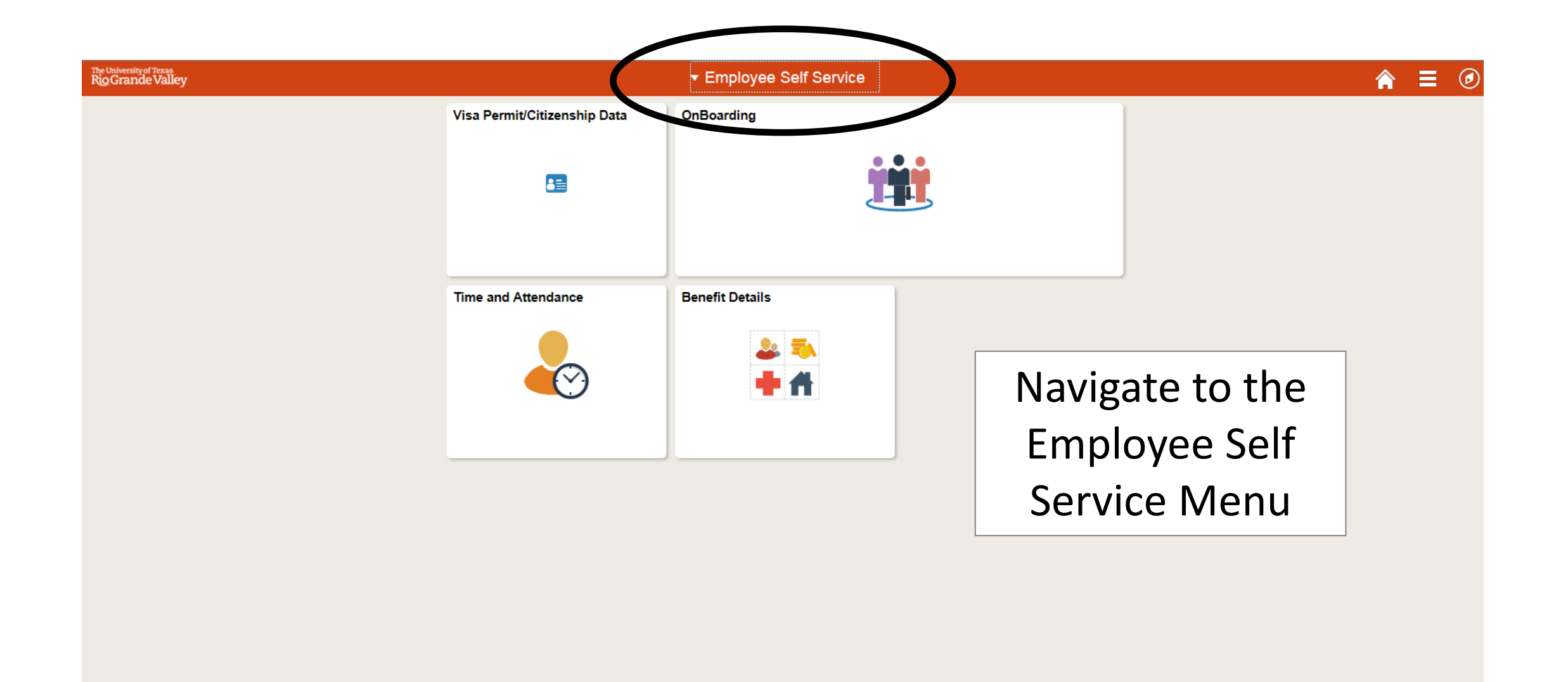

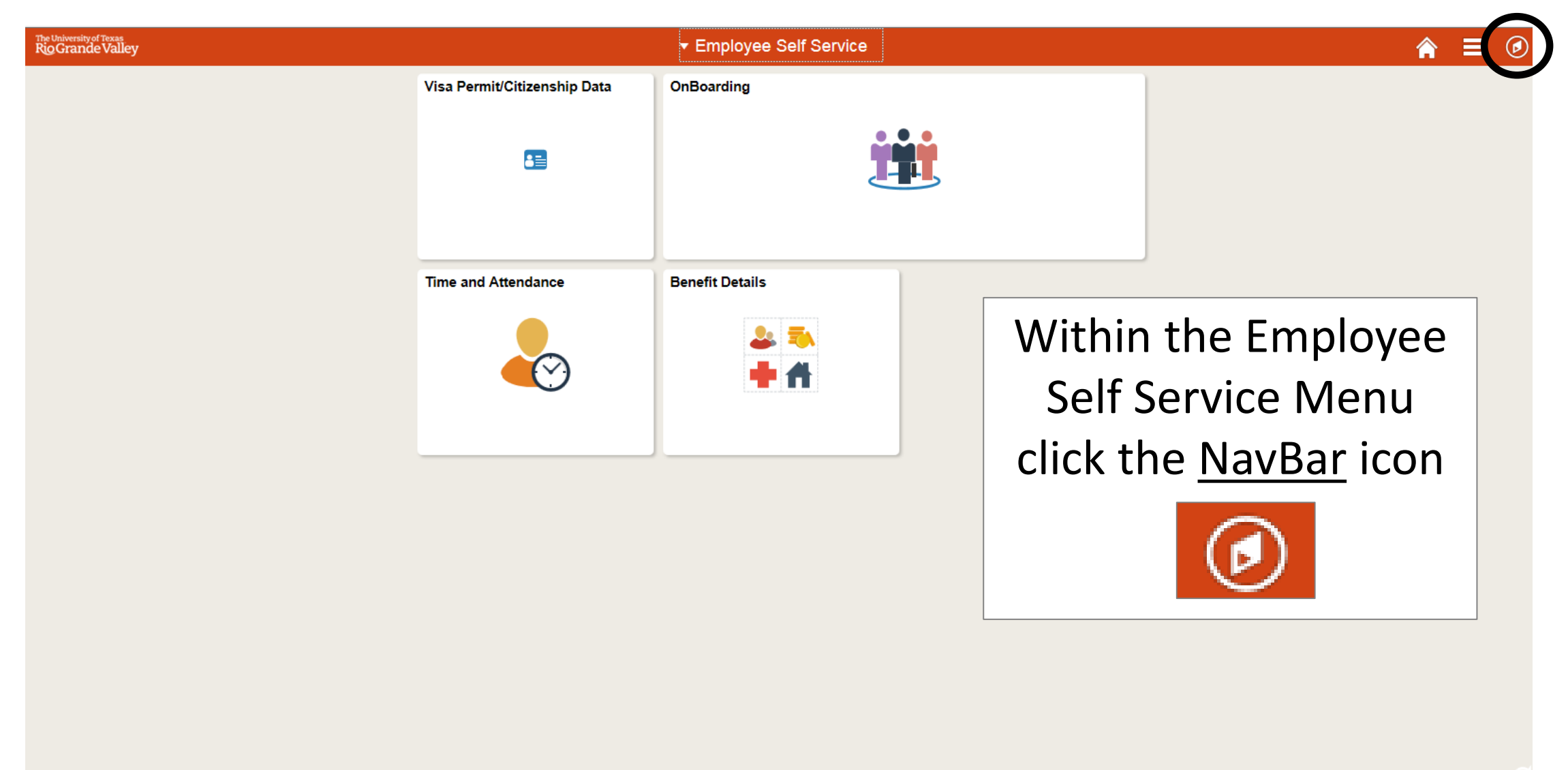

| The University of Texas<br>RigGrande Valley | <del>▼</del> Employee | Self Service        |                 | Â | ∎ ⊘           |
|---------------------------------------------|-----------------------|---------------------|-----------------|---|---------------|
|                                             | OnBoarding            | Time and Attendance | Benefit Details |   | NavBar        |
|                                             |                       |                     | 2 =<br>+ #      |   | Recent Places |
|                                             |                       |                     |                 |   | My Favorites  |
|                                             |                       | Select the          | bottom          |   |               |
|                                             |                       | icon, <u>Nav</u>    | <u>vigator</u>  |   | Navigator     |
|                                             |                       | Navigato            | ,               |   |               |
|                                             |                       |                     |                 |   |               |
|                                             |                       |                     |                 |   |               |
|                                             |                       |                     |                 |   |               |
|                                             |                       | 0                   |                 |   |               |

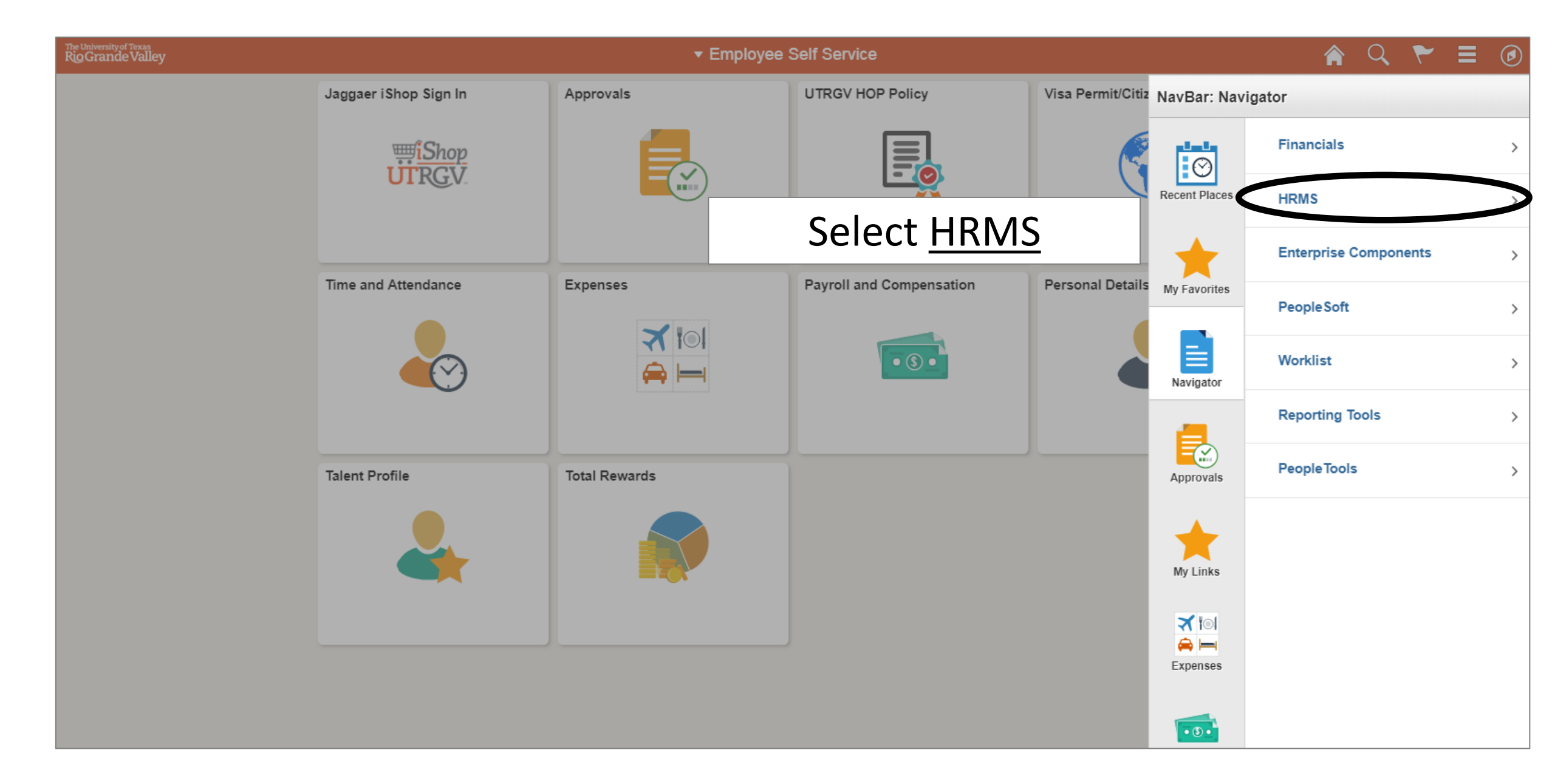

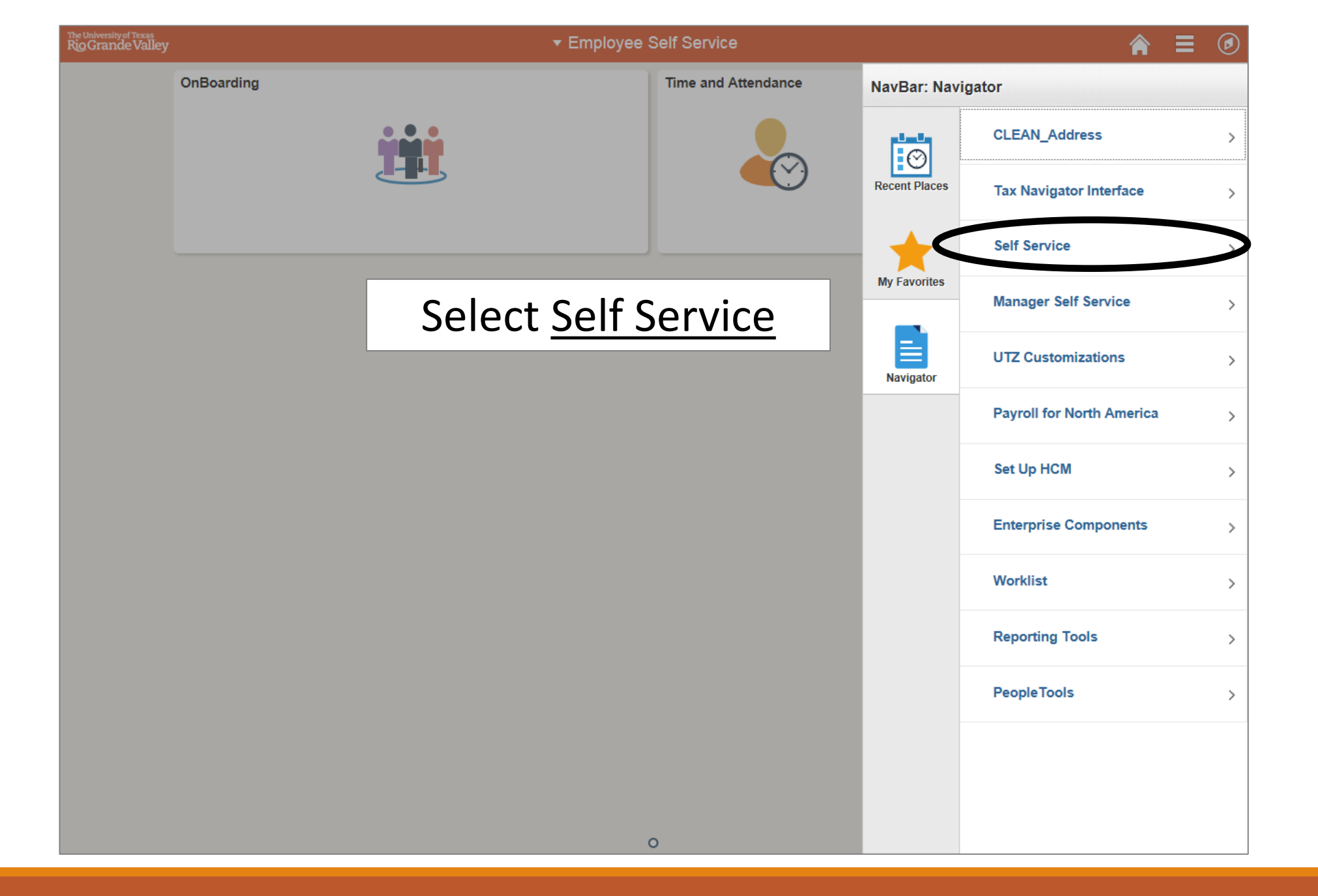

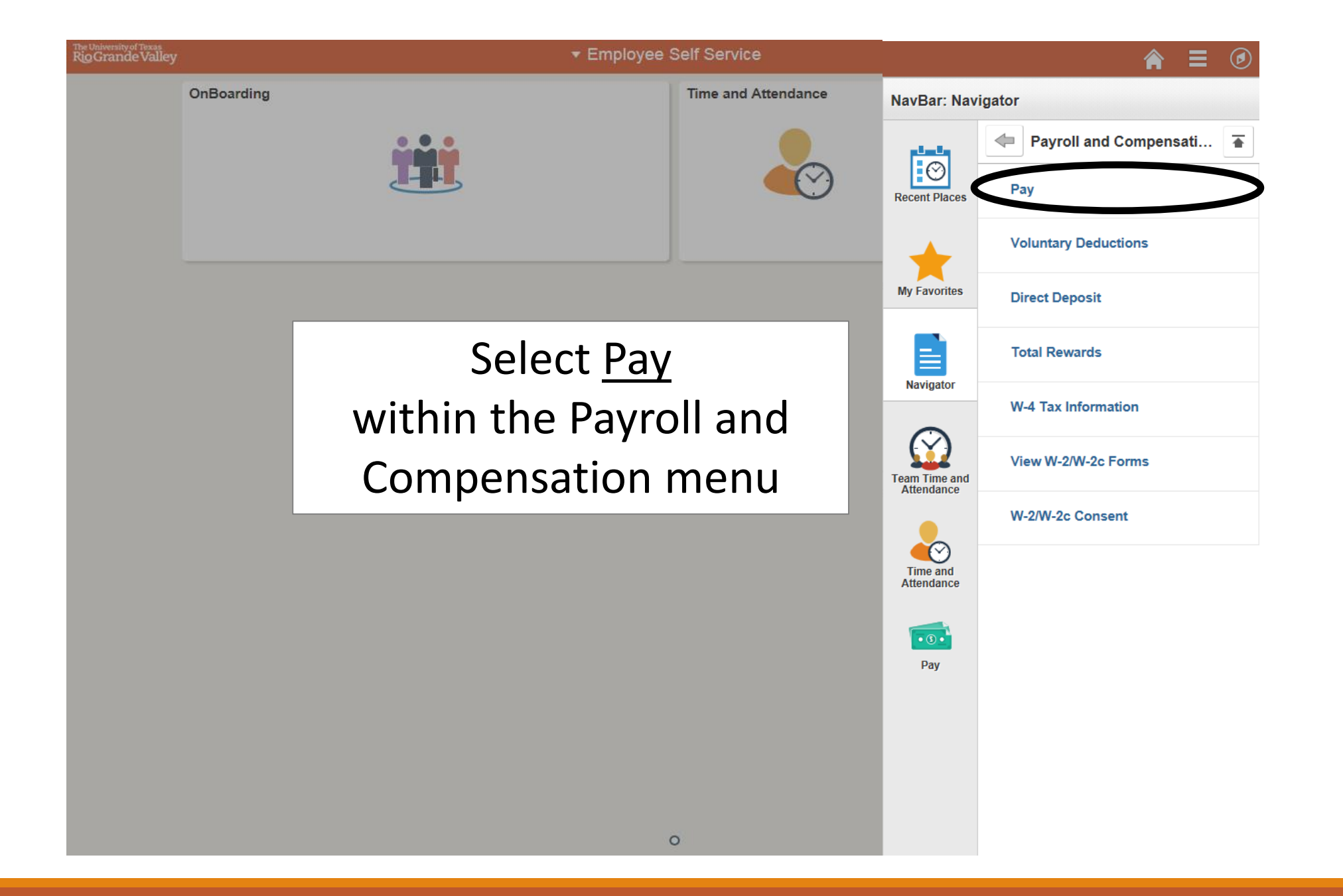

| C Employee Self Service |                          | Pay                           | Pay       |                 |    |
|-------------------------|--------------------------|-------------------------------|-----------|-----------------|----|
| Paychecks               |                          |                               |           |                 |    |
| Ŧ                       |                          |                               |           |                 | Ť↓ |
| Check Date              | Company                  | Pay Begin Date / Pay End Date | Net Pay   | Paycheck Number |    |
| 06/01/2018              | University of Texas, RGV | 05/01/2018<br>05/31/2018      | \$6245.71 | 4000002981      | >  |

A list of Paychecks will be shown, select the one you would like to view.

| University of Texas, RGV<br>1201 West University Drive<br>Edinburg TX 78539-9939 |                                                    | Pay Group:<br>Pay Begin Date:<br>Pay End Date:                                            | MON-UTRGV M<br>05/01/2018<br>05/31/2018                                   | ionthly                 |             | Business Unit: UT<br>Check #: 10<br>Check Date: 06                             | TR04<br>PR1-4000002981<br>/01/2018 |                                            |
|----------------------------------------------------------------------------------|----------------------------------------------------|-------------------------------------------------------------------------------------------|---------------------------------------------------------------------------|-------------------------|-------------|--------------------------------------------------------------------------------|------------------------------------|--------------------------------------------|
| David Clarke<br>123 Main Street<br>Brownsville TX 78520-8954                     | Employ<br>Departr<br>Locatio<br>Job Titt<br>Pay Ra | ree ID: 000000045<br>ment: 202001-Fi<br>m: Univ Finar<br>le: University<br>te: \$8,333.33 | 59<br>nancial Services-Cor<br>ncial Services Bldg<br>Treasurer<br>Monthly | nptroller               |             | TAX DATA:<br>Marital Status:<br>Allowances:<br>Addl. Percent:<br>Addl. Amount: | Federal<br>Single<br>0             | TX State<br>N/A<br>0                       |
|                                                                                  | Н                                                  | OURS AND EARNIN                                                                           | IGS                                                                       |                         |             |                                                                                | TAXES                              |                                            |
| <b>Description</b><br>Regular Pay - (18)<br>Holiday Salaried - (18)              | Rate 48.076923                                     | Current<br>Hours<br>12.00                                                                 | Earnings<br>7,756.41<br>576.92                                            | A detai                 | led<br>ar i | Paychen<br>n a sep                                                             | eck will<br>arate                  | <b>YTD</b><br>1,450.12<br>120.83<br>516.67 |
| TOTAL:                                                                           |                                                    | 12.00                                                                                     | 8,333,33                                                                  | interne                 | t w         | vindow                                                                         | for you                            | 2.087.62                                   |
| BEFORE-TAX I<br>Description                                                      | EDUCTIONS<br><u>Current</u>                        | YTD Description                                                                           | AFTER-T                                                                   |                         | to          | view.                                                                          | -                                  | <u>YTD</u>                                 |
|                                                                                  |                                                    |                                                                                           |                                                                           |                         |             |                                                                                |                                    |                                            |
| TOTAL:                                                                           | 0.00                                               | 0.00 TOTAL:                                                                               |                                                                           | 0.00                    | 0.00        | *TAXABLE                                                                       |                                    |                                            |
| Current                                                                          | 8,333.33                                           | FED TAXABLE                                                                               | GROSS<br>8,333.33                                                         | TOTAL TAXES<br>2.087.62 |             | TOTAL DEDUCT                                                                   | TONS<br>0.00                       | NET PAY<br>6.245.71                        |

| C Employee Self | Service                  | Pay                           |                |                   |    |
|-----------------|--------------------------|-------------------------------|----------------|-------------------|----|
| Paychecks       |                          |                               |                |                   |    |
| Ŧ               |                          |                               |                |                   | -  |
| Check Date      | Company                  | Pay Begin Date / Pay End Date | Net Pay        | Paycheck Number   |    |
| 06/01/2018      | University of Texas, RGV | 05/01/2018<br>05/31/2018      | \$6245.71      | 4000002981        |    |
|                 |                          |                               |                |                   |    |
|                 |                          |                               |                |                   |    |
|                 |                          | Click on                      | the <u>Hon</u> | <u>ne Button </u> | to |
|                 |                          | returi                        | n to the I     | PeopleSoft        |    |
|                 |                          |                               | Homep          | age               |    |
|                 |                          |                               |                |                   |    |
|                 |                          |                               |                |                   |    |

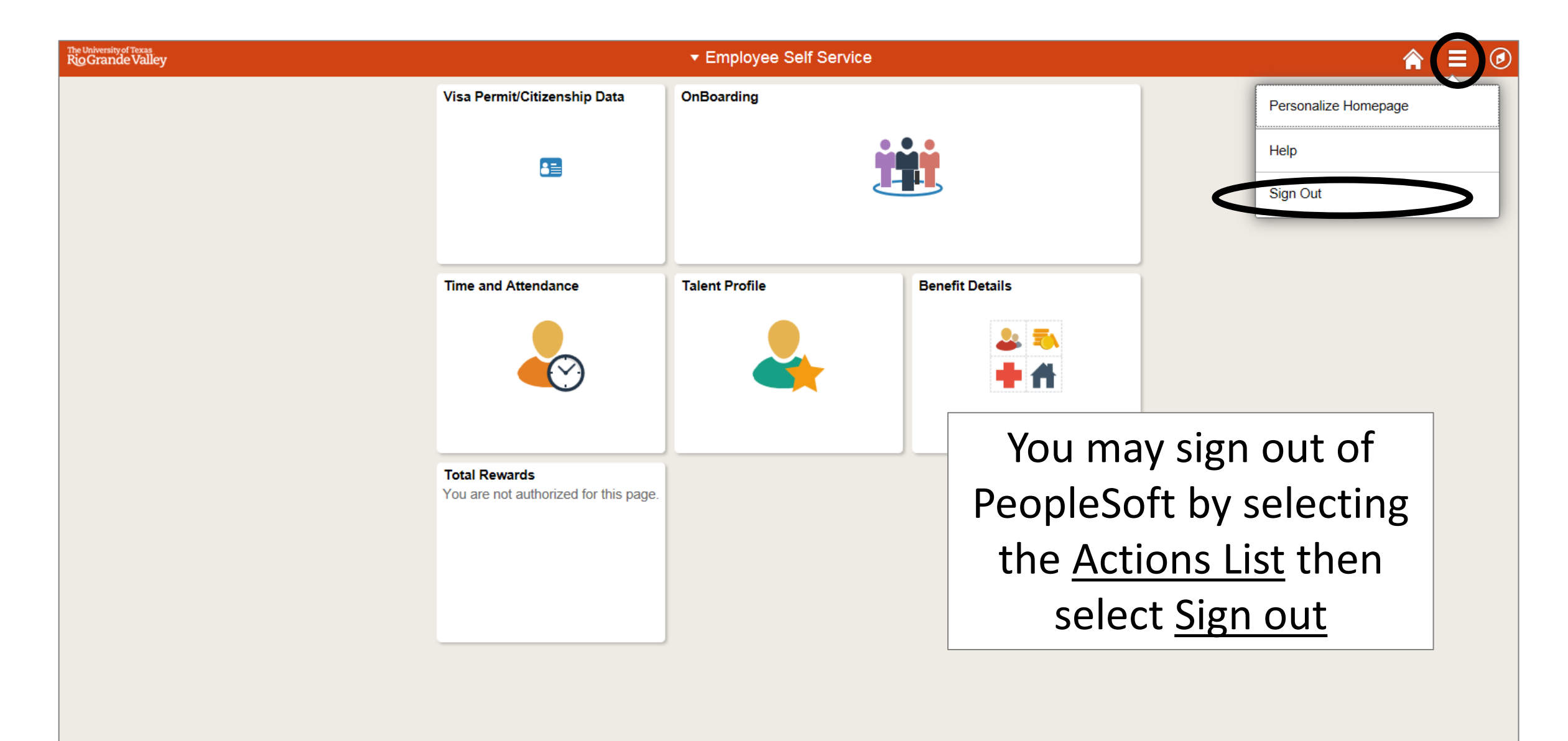

# Congratulations! You have successfully completed this topic. End of Procedure.